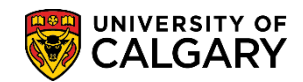

# **Graduation Tracking Batch**

SA – Graduation

The Graduation Tracking Batch process allows staff to update the Graduation Tracking information of multiple students at the same time.

Through the batch process, the Graduation Tracking screen of multiple students can be updated with:

- Graduation Review Status (required)
- Status Date (required) if left blank this field defaults to the current date
- One or more additional Graduation Notes (optional)
  - if the student already has existing notes, the new notes will be added with the next sequence number (10, 20, 30, ...)
  - $\circ$   $\;$  the note can be added with a pre-set note and / or manual text  $\;$

It can select a group of students using two different methods:

- Population Selection using PS queries to select students.
- External File using a .csv file to provide the list of students to be updated

This job aid will only cover how to use the External File method. The Population Selection method is currently limited in how it can support graduation review processes and is not recommended at this time.

### Using the External File Method for the Graduation Tracking Batch Process

External Files can be used to update the Graduation Tracking information of multiple students.

The following fields must be included in any external file to support the batch process:

- INSTITUTION
- EMPLID
- ACAD\_CAREER
- STDNT\_CAR\_NBR
- ACAD\_PROG
- EXP\_GRAD\_TERM

To perform the batch process, you can manually create an external file, or you can use any of the following graduation tracking queries to pull your initial list of students, as these queries already contain all the above fields:

- UCGD\_GRAD\_TRACKING\_ENRLNOTES
- UCGD\_GRAD\_TRACKING\_LIST\_BY\_CAR
- UCGD\_GRAD\_TRACKING\_LIST\_BY\_FAC
- UCGD\_GRAD\_TRACKING\_LIST\_MAXI
- UCGD\_GRAD\_TRACKING\_W\_NOTES

#### See job aid "Graduation Tracking - Queries\*" for further instructions

If using a Graduation Tracking Query to obtain your list of students, you must perform the following before proceeding to Step 1

- Download the results to Excel
- Edit to remove any students which should not be updated through the batch process
- The 2 heading rows must be left as is, otherwise a student could be missed
- Save the file as a CSV

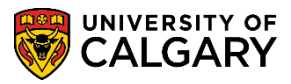

1. Go to Main Menu > Records and Enrolment > Graduation > Graduation Tracking Batch

If you have created a Run Control configuration already, select it and skip to step 3.

2. Click 'Add a New Value' and enter a name (e.g., "john\_grad\_trk") and hit Add.

| Graduation | Tracking | Batch |
|------------|----------|-------|
|            |          |       |

Add

3. Choose "University of Calgary" for the Institution and the select the appropriate Career.

| *Academic Institution | University of Calgary | ~  |
|-----------------------|-----------------------|----|
| *Academic Career      |                       | ~  |
|                       |                       |    |
|                       | Graduate Programs     |    |
|                       | Medicine Programs     |    |
|                       | Lindorgraduata Dragra |    |
|                       | Undergraduate Prograf | ns |

4. Choose "External File" as the Selection Tool.

| Population Selection       |     |
|----------------------------|-----|
| Selection Tool External Fi | e ~ |
| Attached File External Fil | e   |
| PS Query                   | _   |

5. In the File Mapping selection, click the find tool icon. Specify an appropriate File Mapping in the box.

| File Mapping           | Use / Criteria                                                   |
|------------------------|------------------------------------------------------------------|
| UCGD_GRAD_LIST_COLUMNS | If you used one of the already existing grad tracking queries to |
|                        | create your CSV file, you would use this file mapping.           |
| UCGD_MANUAL_LIST       | If you created a manual spreadsheet (with columns required as    |
|                        | listed above) you use this file mapping.                         |

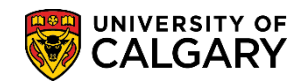

6. Click 'Upload File' and select the CSV file located on your computer. Click 'Upload'.

| File Attachment                                                   | ×                         |             |             |      |
|-------------------------------------------------------------------|---------------------------|-------------|-------------|------|
| Choose File UCGD_GTRK718982643.csv                                |                           |             |             |      |
| Upload Cancel                                                     |                           |             |             |      |
|                                                                   |                           |             |             |      |
| The attached file is shown.                                       |                           |             |             |      |
| Population Selection                                              |                           |             |             |      |
|                                                                   |                           |             |             |      |
| Selection Tool External File                                      | $\sim$                    |             |             |      |
| Selection Tool External File Attached File UCGD_GTRK_DEGRCHKOUT_S | ><br>PECIFIC_718982643.cs | Upload File | Delete File | View |

7. Choose an appropriate Graduation Review Status that you want this list of students to be updated with.

| Graduation Tracking Options |                                                                                                    |
|-----------------------------|----------------------------------------------------------------------------------------------------|
| *Graduation Review Status   | ×                                                                                                    |
| Status Date                 | Applied<br>Cleared<br>Cleared (1st Class)<br>Cleared (with Distinction)<br>Denied<br>Req Met / Pending Approval<br>Req Met / Pending Final Grades<br>Req Met / Pending Other<br>Req Met / Pending Prog Change<br>System Assigned / AA Req Met<br>Withdrawn |

8. Select a Status Date to be applied to this list of students.

0.4

| Status Date 2022/08/15 | 31  |      |      |    |       |      |     |    |   |
|------------------------|-----|------|------|----|-------|------|-----|----|---|
|                        |     | Cale | enda | ar |       |      |     |    | × |
|                        |     |      |      |    |       |      |     | ~  |   |
|                        | L 1 |      |      | _  |       | _    | _   | ~  |   |
|                        | L 1 | S    | M    | Т  | W     | т    | F   | S  |   |
|                        | L   |      | 1    | 2  | 3     | 4    | 5   | 6  |   |
|                        | -   | 7    | 8    | 9  | 10    | 11   | 12  | 13 |   |
|                        | L   | 14   | 15   | 16 | 17    | 18   | 19  | 20 |   |
|                        |     | 21   | 22   | 23 | 24    | 25   | 26  | 27 |   |
|                        |     | 28   | 29   | 30 | 31    |      |     |    |   |
|                        |     |      | ٩    | Cu | rrent | Date | e 🕩 |    |   |

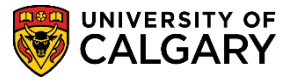

SA – Graduation

9. Enter an appropriate Graduation Review Note (optional), to be applied to each of the students' file in the list.

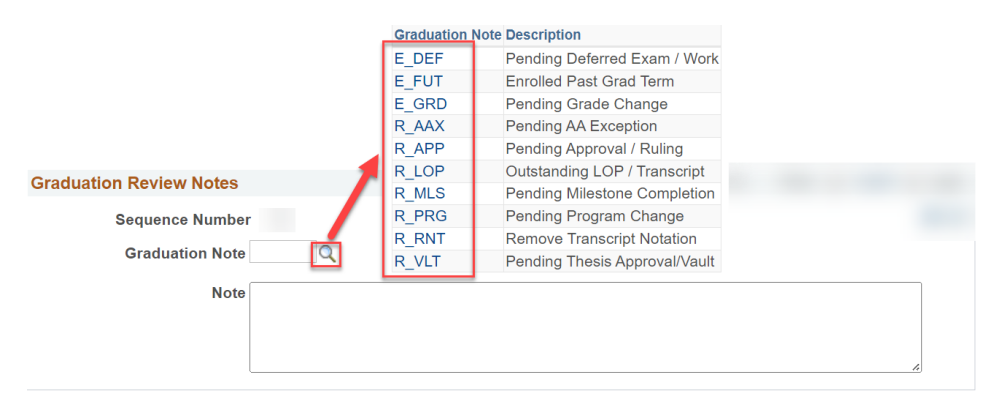

10. Click the 'Save' button. Click the 'Run' button. Click the 'Process Monitor' link.

| Graduation Tracking Batch                                                                                                    | 3.                                                                                                    | 2.  |
|----------------------------------------------------------------------------------------------------|----------------------------------------------------------------------------------------------------|-----|
| decision of the                                                                                                    | Process Monitor                                                                                                    | Run |
| میں بنی مسیر بار میں میں اسل میں اسل میں اسل میں اسل میں اسل میں اسل میں اسل میں اسل میں اسل میں اسل میں اسل می<br>اسل میں اسل میں اسل میں اسل میں اسل میں اسل میں اسل میں اسل میں اسل میں اسل میں اسل میں اسل میں اسل میں اسل میں | and the second second sec |     |
| Rave                                                                                                    |                                                                                                    |     |

11. Once inside the Process Monitor, see Graduation Tracking Batch Process Log.

Also, see section 'Process Monitor & Log Files for Batch Jobs' for more information.

End.

#### External File Guidelines

Some additional guidelines when using an external file:

- When using an external file to batch update a list of students there is **NO** validation of the student's current application / status (so it is important you are using an up to date list)
- The 'Preview Selection Results' can be used to verify that the file has been mapped correctly
- Ensure that the correct CSV option is chosen when doing the save as so that you are not impacted by special characters.

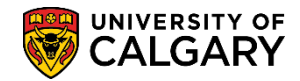

## **Graduation Tracking Batch**

SA – Graduation

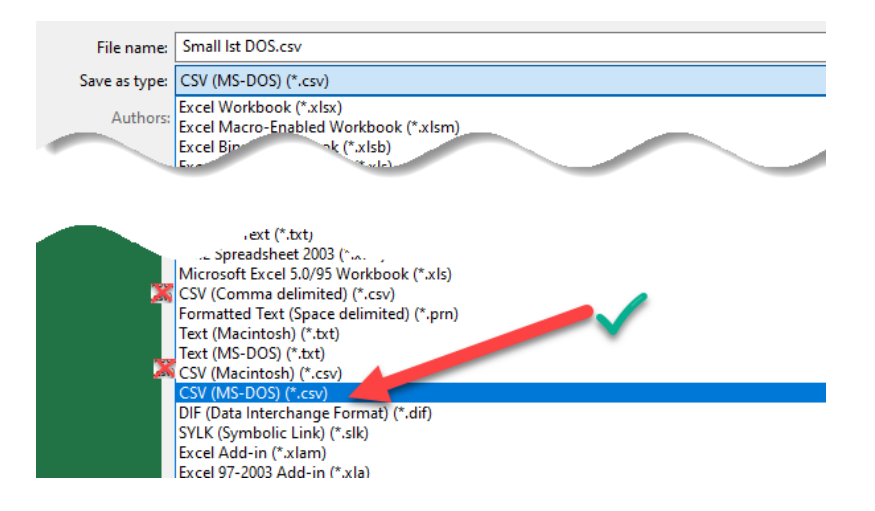

### Graduation Tracking Batch Process Log

The process log file can be used to view the results of the process for each student.

PeopleTools 8.59.09 - Application Engine Server Copyright (c) 1988-2022 Oracle and/or its affiliates. All Rights Reserved

PSAESRV started service request at 14.03.58 2022-06-07

Graduation Tracking Batch started on 2022-06-07 at 14.03.58.000000 (14730,14)

- Graduation tracking has been updated for Plan: BA-DEG, Degree: BA with Grad Review Status RPRG (14730,18) ID:

ID: - Graduation tracking has been updated for Plan: BA-DEG, Degree: BA with Grad Review Status RPRG (14730,18)

ID: - Graduation tracking has been updated for Plan: BA-DEG, Degree: BA with Grad Review Status RPRG (14730,18)

- Graduation tracking has been updated for Plan: BA-DEG, Degree: BA with Grad Review Status RPRG (14730,18) ID:

#### Successful updates will be noted as follows

🛛 - Graduation tracking has been updated for Plan: BA-DEG, Degree: BA with Grad Review Status RPRG (14730,18) ID:

Updates that were not completed due to an error will be noted as follows

-Graduation tracking not created. No Active Program Exists for this Academic Career/Student (14730,20) ID:

## Process Monitor & Log Files for Batch Jobs

The process monitor will allow you to see when the batch process has completed. If there are many rows to update, the process you are executing can take a few minutes. Hit 'Refresh' once every 30 secs to see if it is completed. Once done, you will see 'Success' as the Run Status and 'Posted' as the Distribution Status.

|                           | Request     | t For               |              |      |               |          |                      |                        |           |         |
|---------------------------|-------------|---------------------|--------------|------|---------------|----------|----------------------|------------------------|-----------|---------|
| User ID                   |             | Q                   | (            | Last | ~             | 1        | Days                 | 2                      | Refresh   |         |
| Process List              | et          |                     |              |      | Personaliz    | e   Find |                      | I 💷 Fir                | ret 🚯 1 o | F1 @ 1: |
| Select Instance           | Seq.        | Process Type        | Process Name | User | Run Date/Time |          | Run Status           | Distribution<br>Status | Details   | Actions |
| -                         |             | Application Engine  | SSR GRAD TRK |      |               |          | Success              | Posted                 | Details   | - Acti  |
| 14174474                  |             | Application Englise |              |      |               |          |                      |                        |           |         |
| Click the<br>process Deta | 'Det<br>iil | ails' link.         |              |      |               |          |                      |                        |           |         |
| Click the forcess Deta    | 'Det<br>iil | ails' link.         | free a faith |      |               |          | the second de second | سنی م                  | ***       |         |

One or more files are now displayed in the File List. As an example, the Graduation Tracking batch process (SSR GRAD TRK), as shown in the screenshots, produced a file called 'AE SSR GRAD TRK 14174474.stdout'.

# **Graduation Tracking Batch**

SA – Graduation

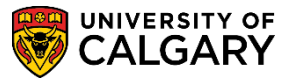

#### View Log/Trace

| Report                                                                                                    |                    |                                  |
|----------------------------------------------------------------------------------------------------|--------------------|----------------------------------|
| Report ID                                                                                                    |                    |                                  |
| Name                                                                                                    | Process Type Appli | cation Engine                    |
| Run Status Success                                                                                                    |                    |                                  |
| Graduaton Tracking Batch                                                                                                    |                    |                                  |
|                                                                                                    |                    |                                  |
|                                                                                                    | Expiration Date    |                                  |
| File List                                                                                                    |                    |                                  |
| Name 🖌                                                                                                    | File Size (bytes)  | Datetime Created                 |
| AE SSR GRAD TRK 14174474.stdout                                                                                                    | 580                | 2022/08/15 11:20:11.889274AM MDT |
| Contraction of the local division of the local division of the loc |                    |                                  |
|                                                                                                    |                    |                                  |
|                                                                                                    |                    |                                  |
| Deturn                                                                                                    |                    |                                  |
| Return                                                                                                    |                    |                                  |

Clicking on a file of this type will show you additional information as to whether the job completed successfully, specific rows processed, miscellaneous debug files, etc.

PeopleTools 8.59.09 - Application Engine Server Copyright (c) 1988-2022 Oracle and/or its affiliates. All Rights Reserved PSAESRV started service request at 11.19.56 2022-08-15 Graduation Tracking Batch started on 2022-08-15 at 11.19.58.000000 (14730,14) ID: - Graduation tracking has been updated for Plan: BMUS-DEG, Degree: BMUS with Grad Review Status CLR (14730,18) Graduation Tracking batch completed on 2022-08-15 at 11.19.59.000000 (14730,15) Application Engine program SSR\_GRAD\_TRK ended normally PSAESRV completed service request at 11.20.00 2022-08-15